## **API e-RDV Post Commande**

# **Processus de souscription**

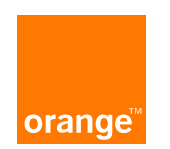

## Etape 1 : la souscription au service pour accès à l'API

Prérequis : pour pouvoir accéder à l'API et l'utiliser, vous devez avoir bien renseigné et signé un bon de Commande e-RDV Post Commande spécifiant votre adhésion au service en mode intégré (via API)

→ très important : il faut avoir fourni une adresse mail (dans le bon de commande)

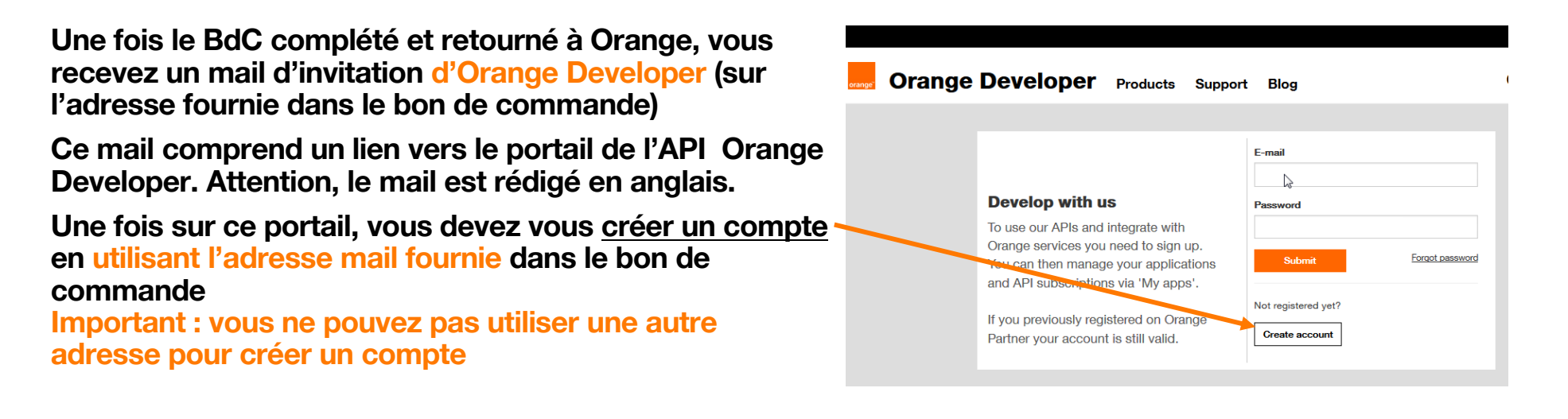

2 Interne Orange

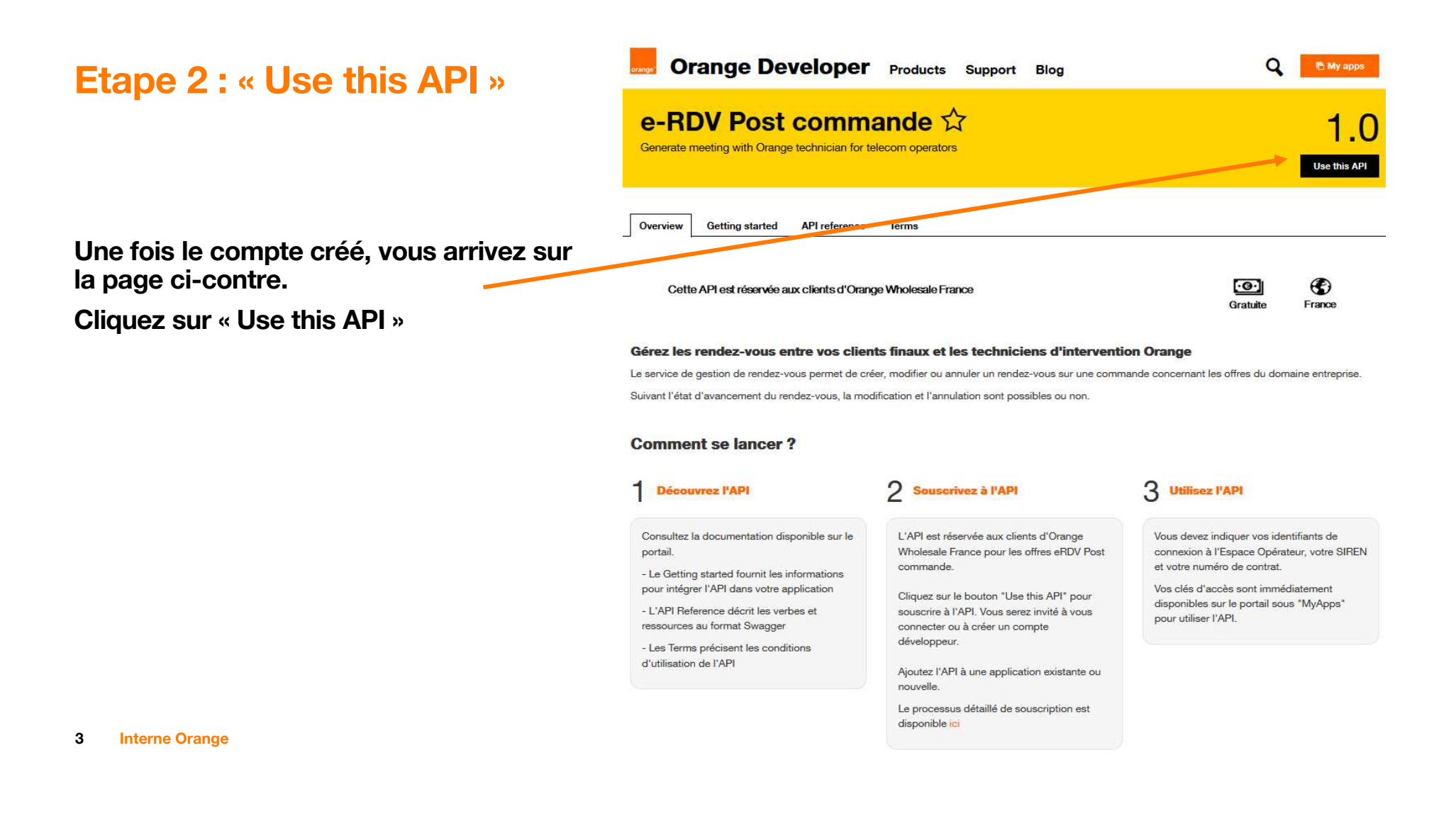

#### Etape 3 : « Créer une app »

Avant de créer votre application, vous devez approuver les conditions d'utilisation du portail Orange Developer et des API chez Orange.

Cette étape se présente uniquement à la souscription initiale.

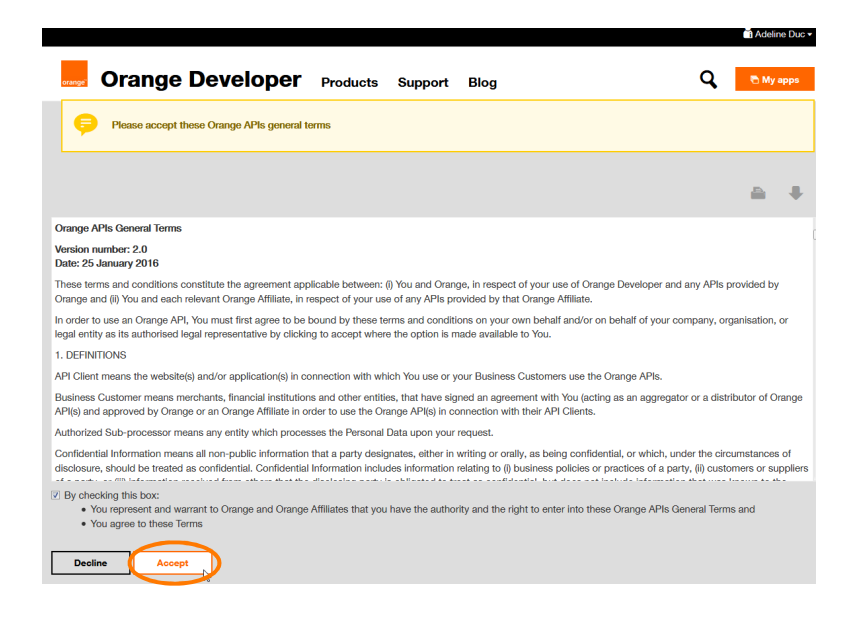

|                                                 |                               | Eligibilite Optique Oper                 |                                                                          |                                              |
|-------------------------------------------------|-------------------------------|------------------------------------------|--------------------------------------------------------------------------|----------------------------------------------|
| Cliquez sur « create a new a                    | app  *  	o une fenêtre s'ouvr | e Select an existing app or create a new | Choose an app                                                            |                                              |
|                                                 |                               | Identinam                                | Create new application                                                   | ×                                            |
| Vous saisissez le nom et la<br>de l'application | description                   | Numéro Siren                             | Application name       My app       Description       My apg description | nnexion à l'Espace<br>ance<br>e l'entreprise |
| Puis cliquez sur « Create »                     |                               | Numéro de contrat                        |                                                                          |                                              |
| 4 Interne Orange                                |                               | Create new app Next                      | Cancel Create                                                            | trat Optimum                                 |

Elizibilité Ontinue Onémber (v. 1.0)

### Etape 4 : « renseigner le formulaire de souscription »

Vous arrivez sur cette page

Vous renseignez :

- votre identifiant de connexion à l'Espace Opérateur
- Le SIREN de votre entreprise
- Le numéro de contrat figurant sur les Conditions Générales e-services

Puis cliquez sur Next

| Choose an app                              | Terms and conditions                                                                  |
|--------------------------------------------|---------------------------------------------------------------------------------------|
| Select an existing app or create a new one |                                                                                       |
| MyApp                                      |                                                                                       |
| Identifiant                                |                                                                                       |
|                                            | Veuillez saisir votre Login de connexion à l'Esp<br>Opérateur Orange Wholesale France |
| Numéro Siren                               |                                                                                       |
|                                            | Veuillez saisir le numéro Siren de l'entreprise                                       |
| Numéro de contrat                          |                                                                                       |
|                                            | Veuillez saisir le numéro de contrat des condit                                       |

5 Interne Orange

.

#### Etape 5 : « acceptation des Terms »

Cette étape est nécessaire pour utiliser l'API

Ces « Terms » Orange Developer renvoient aux engagements contractuels que vous avez signés pour souscrire au service (Conditions Générales et Conditions Spécifiques e-services)

Ils sont spécifiques à l'API e-RDV Post Commande

| an Orange Partne                                     | er Program                                    |                                                                              |                               |                               |                                  |                 |                                                              |                                      |                                     | Ч             | Adeline Duc 1     |
|------------------------------------------------------|-----------------------------------------------|------------------------------------------------------------------------------|-------------------------------|-------------------------------|----------------------------------|-----------------|--------------------------------------------------------------|--------------------------------------|-------------------------------------|---------------|-------------------|
| orange" Ora                                          | ange                                          | Develop                                                                      | ber                           | APIs                          | Tools                            | Su              | upport                                                       |                                      |                                     | 6             | My apps           |
| My apps > My ap                                      | > <b>Add</b>                                  | I API                                                                        |                               |                               |                                  |                 |                                                              |                                      |                                     |               |                   |
|                                                      |                                               |                                                                              |                               |                               |                                  |                 |                                                              |                                      |                                     |               |                   |
| -                                                    |                                               | 1<br>Choose an A                                                             | PI                            |                               |                                  |                 | Terms and                                                    | 2<br>I conditions                    |                                     |               | -                 |
|                                                      |                                               |                                                                              |                               |                               |                                  |                 |                                                              |                                      | A                                   |               |                   |
|                                                      |                                               |                                                                              |                               |                               |                                  |                 |                                                              |                                      | _                                   |               | •                 |
| Conditions spé                                       | cifiques de l                                 | l'API e-RDV Post Com                                                         | nande                         |                               |                                  | -               |                                                              |                                      |                                     |               |                   |
| Service Provide                                      | r: Orange SA                                  | a, with registered addres                                                    | is located at /               | 78, rue Oliv                  | ier de Serre                     | es, 70          | 0015 Paris, France (VAI                                      | registered: FR (                     | 89 380 129 800                      | 9             |                   |
| 1. DOCUMENT                                          | S CONTRAC                                     | CTUELS                                                                       |                               |                               |                                  |                 |                                                              |                                      |                                     |               |                   |
| Les conditions,<br>conditions spéc<br>e-RDV Post Cor | telles que dé<br>sifiques pour<br>mmande, cer | éfinies dans la section 1<br>l'API e-RDV Post Comr<br>s dernières prévalent. | des Orange /<br>nande. En cas | APIs Gener<br>s d'écart ei    | al Terms, c<br>ntre les Ora      | ompre<br>inge A | ennent (i) ces Orange A<br>APIs General Terms et le          | Pls General Ter<br>s Orange API o    | ms et (ii) ces O<br>conditions spéc | rang<br>ifiqu | e API<br>es pour  |
| 2. CONDITION                                         | S SPECIFIQ                                    | UES API e-RDV Post C                                                         | ommande                       |                               |                                  |                 |                                                              |                                      |                                     |               |                   |
| 2.1 Disponibilit                                     | é du service                                  |                                                                              |                               |                               |                                  |                 |                                                              |                                      |                                     |               |                   |
| 24h/24 en deho                                       | ors des travai                                | ux programmés et en de                                                       | hors de cas e                 | d'interrupti                  | on pour for                      | ce ma           | ajeure.                                                      |                                      |                                     |               |                   |
| 2.2. Limitations                                     | s sur l'utilisat                              | tion de l'API e-RDV Po                                                       | st Commande                   | e                             |                                  |                 |                                                              |                                      |                                     |               |                   |
| Le nombre d'ap<br>régulièrement c<br>de respecter ce | pels maximu<br>ette limite, O<br>ette limite. | um à l'API e-RDV Post (<br>Irange pourra suspendre                           | commande es<br>votre accès    | st limité à 2<br>à l'API jusc | <b>requêtes ;</b><br>qu'à ce que | par se<br>vous  | <i>econde</i> , si votre appel c<br>a apportiez la preuve de | lient est identifi<br>la mise en œuv | ié comme outre<br>vre d'une soluti  | epase<br>on p | sant<br>ermettant |
| <ul> <li>By checki</li> <li>You<br/>d'lv</li> </ul>  | ng this box<br>represent a<br>oire API Ter    | :<br>and warrant to Orang<br>ms and                                          | e and Orang                   | ge Affiliate                  | s that you                       | u have          | e the authority and th                                       | ne right to ent                      | er into these                       | SMS           | 6 Cote            |
| • You                                                | agree to th                                   | iese Terms                                                                   |                               |                               |                                  |                 |                                                              |                                      |                                     |               |                   |
| Back                                                 |                                               | Next                                                                         |                               |                               |                                  |                 |                                                              |                                      |                                     |               |                   |

6 Interne Orange

### Etape 6 : « souscription terminée - effectuez vos développements »

La phase de souscription à l'API est terminée

Vous pouvez maintenant utiliser les informations techniques qui vont vous permettre d'effectuer vos développements.

En cliquant sur « Show », vous visualiserez les informations nécessaires à l'utilisation de l'API dans votre application.

Pour plus d'informations, vous pouvez consulter les onglets « Getting started » et « API Reference »

| Orange Devel                                      | oper Products Support Blog      |                | Q 🖻 My apps  |
|---------------------------------------------------|---------------------------------|----------------|--------------|
| My apps > My app                                  |                                 |                |              |
| Details                                           |                                 |                |              |
| <b>My app</b><br>Appel de l'API e-RDV Post Comman | nde avec My app                 |                | Edit         |
| Application ID                                    |                                 |                |              |
| q72IOvELOJVP7C51                                  |                                 |                |              |
| Client ID 0                                       | Status: Approved  Client secret |                | Show         |
| *****                                             | *******                         |                | Renew        |
| Subscribed APIs                                   |                                 |                | + Add an API |
| Name                                              |                                 | Version Status | Actions      |
| e-RDV Post Com                                    | mande                           | 1.0 Opproved   | > Remove     |

7 Interne Orange

### En cas de difficulté : contactez la chaine de soutien via votre **Espace Opérateur**

En cas de difficulté lors de la phase de

service "e-soutien" depuis l'Espace

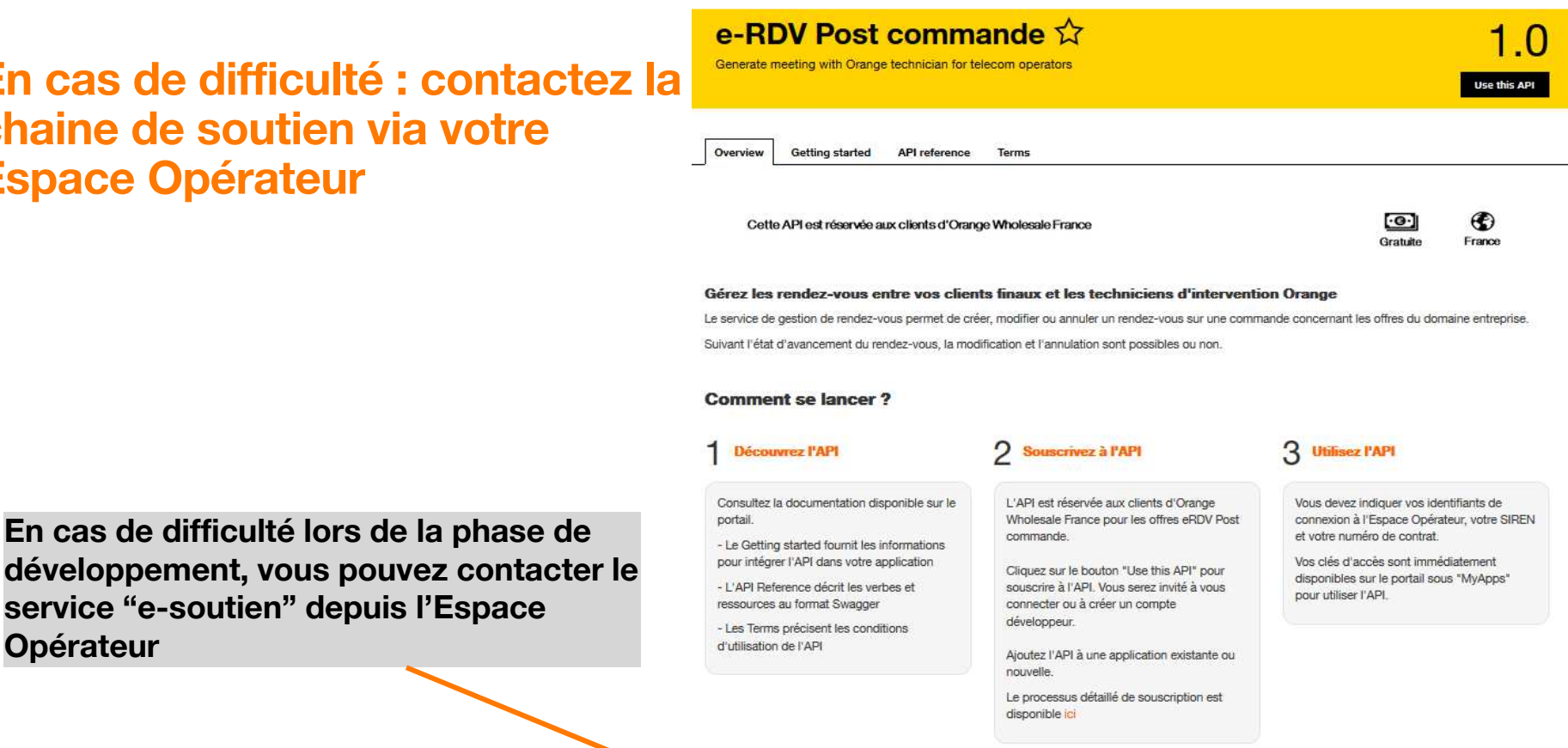

#### Signalisation des incidents

En cas de difficulté ou d'impossibilité d'accéder à l'API, vous pouvez signaler à Orange le dysfonctionnement via le service \*e-soutien\* depuis l'Espace Opérateur

**Interne Orange** 8

**Opérateur** 

#### Vous pourriez également être intéressés par ces APIs

- · Eligibilité Opérateur: Vérifiez en temps réel votre éligibilité aux offres fibre et cuivre d'OWF
- · e-blc (local loop consultation): Consulter les informations relatives à la boucle locale

# Merci

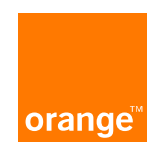